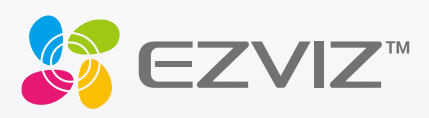

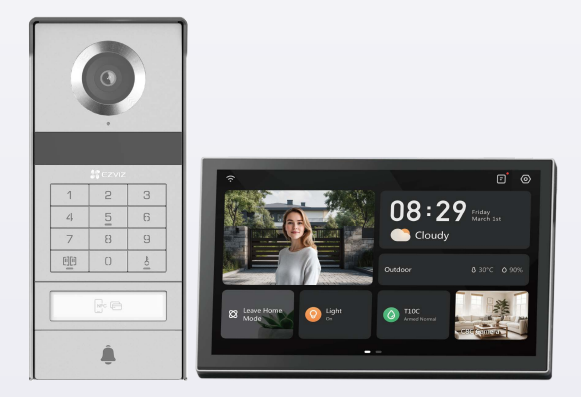

# Naudotojo vadovas

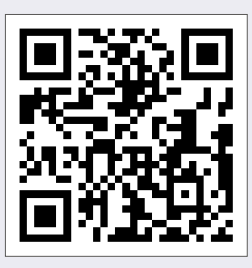

Spustelėkite nuorodą https://www.ezviz.com/page/tp9pro-choose-language arba nuskaitykite QR kodą, kad peržiūrėtumėte mokymo vaizdo įrašus.

www.ezviz.com

#### COPYRIGHT © "Hangzhou EZVIZ Software Co., Ltd." VISOS TEISĖS SAUGOMOS.

Bet kokia informacija, įskaitant, be kita ko, formuluotes, paveikslėlius, grafikus, yra "Hangzhou EZVIZ Software Co., Ltd." (toliau – "EZVIZ") nuosavybė. Šio naudotojo vadovo (toliau – "vadovas") jokiu būdu negalima atgaminti, keisti, versti ar platinti iš dalies ar visiškai be išankstinio raštiško EZVIZ leidimo. Išskyrus atvejus, kai nurodyta kitaip, EZVIZ nesuteikia jokių garantijų ar pareiškimų, tiesioginių ar numanomų, susijusių su Vadovu.

### Apie šį vadovą

Šiame vadove pateikti gaminio naudojimo ir tvarkymo nurodymai. Nuotraukos, schemos, vaizdai ir visa kita informacija pateikta tik aprašymo ir paaiškinimo tikslais. Šiame vadove pateikta informacija gali būti pakeista be įspėjimo dėl programinės aparatinės įrangos atnaujinimo ar kitų priežasčių. Naujausią versiją rasite "∈zviz<sup>™</sup> svetainėje (http://www.ezviz.com).

### Peržiūros įrašas

Nauja laida – 2025 m. sausio mėn

### Prekinių ženklų patvirtinimas

∈z∨ız ™, 💱 ™ ir kiti "EZVIZ" prekių ženklai bei logotipai priklauso EZVIZ įvairiose jurisdikcijose. Kiti toliau nurodyti prekių ženklai ir logotipai yra atitinkamų savininkų nuosavybė.

### Teisinis atsakomybės ribojimo pareiškimas

TIEK, KIEK LEIDŽIA TAIKOMI ĮSTATYMAI, APRAŠYTAS PRODUKTAS SU TECHNINE ĮRANGA, PROGRAMINE ĮRANGA IR PROGRAMINE APARATINE ĮRANGA PATEIKIAMAS TOKS, KOKS YRA, SU VISOMIS TRIKTIMIS IR KLAIDOMIS, IR "EZVIZ" NESUTEIKIA JOKIŲ GARANTIJŲ, ĮSKAITANT, BE APRIBOJIMŲ, GARANTIJAS DĖL TINKAMUMO PARDUOTI, PATENKINAMOS KOKYBĖS, TINKAMUMO KONKREČIAM TIKSLUI IR TREČIŲJŲ ŠALIŲ NEPAŽEIDIMO GARANTIJAS. JOKIAIS ATVEJAIS "EZVIZ", JOS DIREKTORIAI, PAREIGŪNAI, DARBUOTOJAI AR ATSTOVAI NEATSAKO UŽ JOKIUS SPECIALIUS, ATSITIKTINIUS AR NETIESIOGINIUS NUOSTOLIUS, ĮSKAITANT, BE KITA KO, NUOSTOLIUS DĖL VERSLO PELNO PRARADIMO, VERSLO NUTRAUKIMO AR DUOMENŲ AR DOKUMENTŲ PRARADIMO, SUSIJUSIUS SU ŠIO GAMINIO NAUDOJIMU, NET JEI "EZVIZ" BUVO INFORMUOTA APIE TOKIŲ NUOSTOLIŲ TIKIMYBĘ.

TIEK, KIEK TAI MAKSIMALIAI LEIDŽIAMA PAGAL TAIKYTINĄ TEISĘ, JOKIU ATVEJU "EZVIZ" BENDRA ATSAKOMYBĖ UŽ VISĄ ŽALĄ NEVIRŠYS PRADINĖS PRODUKTO PIRKIMO KAINOS.

"EZVIZ" NEPRISIIMA JOKIOS ATSAKOMYBĖS UŽ ASMENS SUŽALOJIMĄ AR TURTINĘ ŽALĄ, PATIRTĄ DĖL PRODUKTO TIEKIMO AR PASLAUGOS NUTRAUKIMO, KURĮ SUKĖLĖ: A) NETINKAMAS DIEGIMAS ARBA NAUDOJIMAS, IŠSKYRUS TAI, KAS PRAŠOMA; B) NACIONALINIŲ ARBA VIEŠŲJŲ INTERESŲ APSAUGA; C) FORCE MAJEURE; D) JŪS ARBA TREČIOJI ŠALIS, ĮSKAITANT, BET NEAPSIRIBOJANT, TREČIŲJŲ ŠALIŲ PRODUKTŲ, PROGRAMINĖS ĮRANGOS, PROGRAMŲ IR KT. NAUDOJIMĄ.

JEI GAMINYS TŪRI INTERNETO PRIĒIGĄ, GAMINĮ JŪS NAUDOJATE TIK SAVO RIZIKA. "EZVIZ" NEPRISIIMA JOKIOS ATSAKOMYBĖS UŽ NEĮPRASTĄ VEIKIMĄ, PRIVATUMO NUTEKĖJIMĄ AR KITĄ ŽALĄ, ATSIRADUSIĄ DĖL KIBERNETINĖS ATAKOS, ĮSILAUŽĖLIŲ ATAKOS, VIRUSŲ PATIKRINIMO AR KITOS INTERNETO SAUGOS RIZIKOS, TAČIAU PRIREIKUS "EZVIZ" LAIKU SUTEIKS TECHNINĘ PAGALBĄ. PRIEŽIŪROS ĮSTATYMAI IR DUOMENŲ APSAUGOS ĮSTATYMAI PRIKLAUSO NUO KONKREČIOS JURISDIKCIJOS. PRIEŠ NAUDODAMI ŠĮ PRODUKTĄ, PATIKRINKITE VISUS JŪSŲ JURISDIKCIJOJE GALIOJANČIUS ĮSTATYMUS, KAD ĮSITIKINTUMĖTE, JOG JŪSŲ NAUDOJIMAS ATITINKA TAIKOMUS ĮSTATYMUS. JEI ŠIS GAMINYS NAUDOJAMAS NETEISĖTAIS TIKSLAIS, "EZVIZ" UŽ TAI NEATSAKO.

ESANT BET KOKIEMS NEATITIKIMAMS TARP PIRMIAU IŠDĖSTYTŲ NUOSTATŲ IR TAIKYTINOS TEISĖS, VADOVAUJAMASI PASTARĄJA.

# Turinys

| Svarbios saugos instrukcijos                            | 1  |
|---------------------------------------------------------|----|
| Apžvalga                                                | 2  |
| 1. Pakuotės turinys                                     | 2  |
| 2. Produkto pristatymas                                 | 3  |
| 3. Pagrindai                                            | 3  |
| Apie vardo kortelę                                      | 5  |
| Sąranka                                                 | 5  |
| 1. Gaukite EZVIZ programėlę                             | 5  |
| 2. Laidavimo Instrukcijos                               | 5  |
| 3. Įrengimas                                            | 8  |
| 4. Vaizdo durų telefono įtraukimas į EZVIZ programėlę 1 | 15 |
| Kaip nustatyti atrakinimo būdus1                        | 6  |
| Keli atrakinimo metodai1                                | 8  |
| Peržiūrėkite savo įrenginį EZVIZ programėlėje2          | 1  |
| 1. Žiūrėti tiesiogiai                                   | 21 |
| 2. Nuostatos                                            | 22 |
| EZVIZ connect2                                          | 4  |
| 1. "Amazon Alexa" naudoiimas                            | 24 |
| 2. "Google Assistant" naudojimas                        | 25 |
| Saugos bei atsargumo priemonės2                         | 6  |
| Iniciatyvos dėl video produktų naudojimo2               | 7  |

# Svarbios saugos instrukcijos

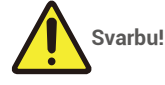

- 1. Prieš diegdami arba naudodami šį gaminį atidžiai perskaitykite naudotojo vadovą.
- 2. Jei diegiate šį gaminį trečiajai šaliai, nepamirškite palikti vadovo arba jo kopijos galutiniam naudotojui.

### Saugos priemonės

- 1. Norint visiškai saugiai naudoti šią sistemą, labai svarbu, kad montuotojai, naudotojai ir technikai laikytųsi visų šiame vadove aprašytų saugos procedūrų.
- 2. Jei reikia, pateikiami specialūs įspėjimai ir įspėjamieji simboliai.
- 3. Produktas turi būti paruoštas pagal šalyje, kurioje jis yra sumontuotas, taikomus standartus.

# Apžvalga 1. Pakuotės turinys

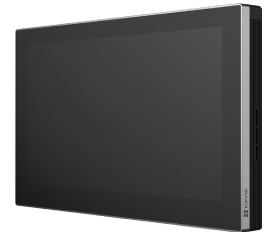

Monitorius (1 vnt.) 8 colių jutiklinis ekranas

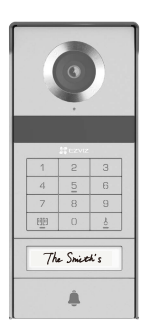

Vidutinio ryšio skydelis (durų skambučio) su laikrodžio skydu (1 vnt.)

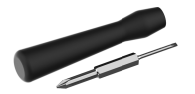

Skylėtas atsuktuvai (1 vnt.)

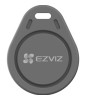

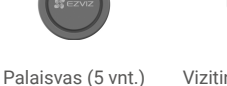

Vizitinė kortelė (2 vnt.) Varžtų komplektas (2

Jrenginio išvaizda priklauso nuo to, kokį faktinį gaminį įsigijote.

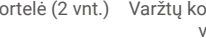

vnt.)

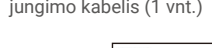

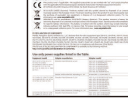

Teisinė informacija (3 vnt.)

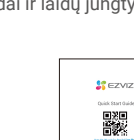

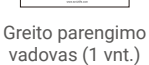

Maitinimo šaltinio kištuko jungimo kabelis (1 vnt.)

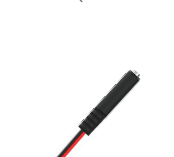

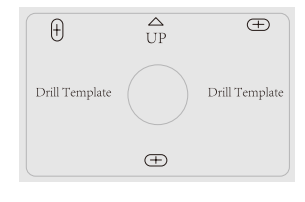

Monitoriaus grąžto šablonas (1 vnt.)

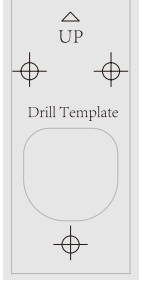

Monitoriaus sieninis laikiklis (1 vnt.)

Vidinio ryšio skydelio grąžto šablonas (1 vnt.)

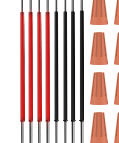

Laidai ir laidų jungtys (1 vnt.)

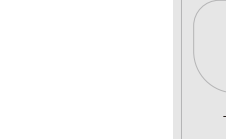

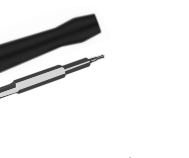

Šeštukinis sraigtasparnis (1 vnt.)

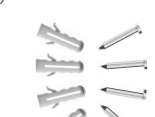

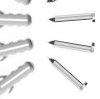

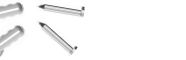

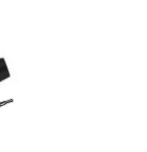

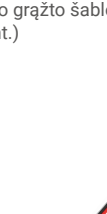

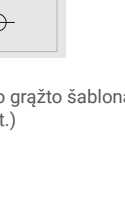

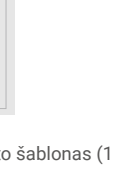

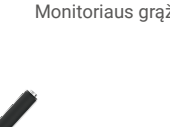

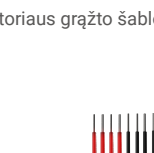

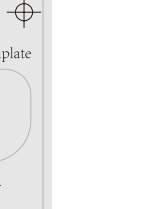

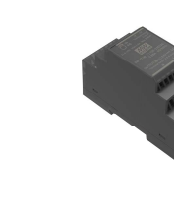

Transformatorius (1 vnt.)

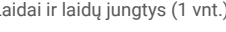

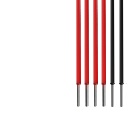

# 2. Produkto pristatymas

Šis vaizdo durų telefonas susideda iš vidinio atsakymo įrenginio su jutikliu ir išorinio skydo su vidiniu ryšiu, leidžiančiu matyti ir bendrauti su lankytoju, kuris paspaudė vidinio ryšio skydo mygtuką. Jį lengva sumontuoti, nes visiems funkcijoms reikia aštuonių laidų: durų skambučio, vaizdo įrašo, vidinio ryšio ir atidarymo valdiklio (sukimo plokštė ir vartų atidariklis). Norėdami maksimaliai išnaudoti savo vaizdo durų telefoną, atidžiai perskaitykite šį naudotojo vadovą.

# 3. Pagrindai

### Monitorius

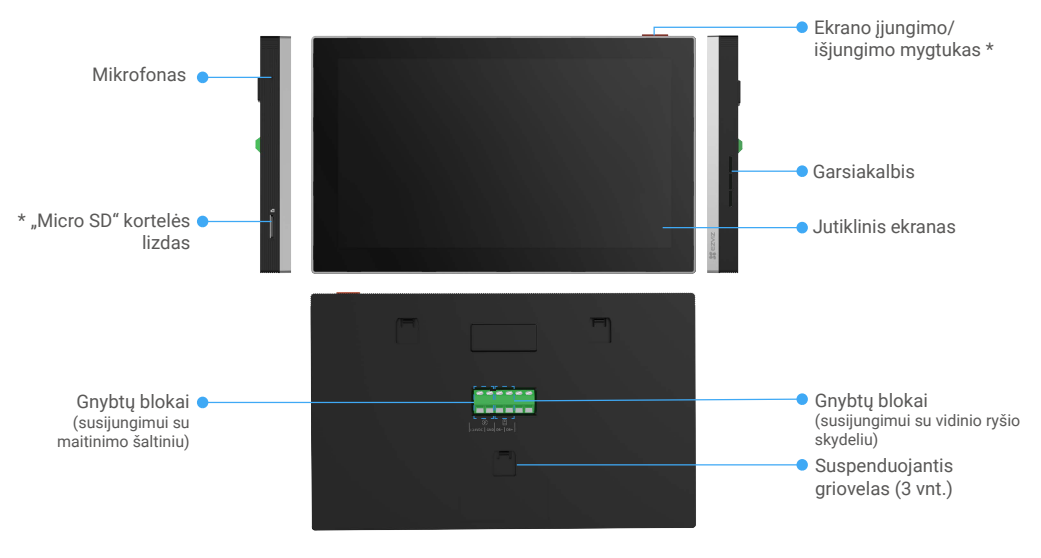

| Pavadinimas                           | Aprašas                                                                                                    |
|---------------------------------------|----------------------------------------------------------------------------------------------------|
| Ekrano įjungimo/išjungimo<br>mygtukas | <ul> <li>Paspauskite, kad įjungtumėte / išjungtumėte monitorių.</li> <li>Paspaudus ir palaikius 8 sekundes monitorius bus paleistas iš naujo.</li> </ul>                                              |
| "Micro SD" kortelės lizdas            | Įtraukite į šią lizdą MicroSD kortelę (parduodama atskirai). Kad galėtumėte naudotis, inicijuokite<br>kortelę EZVIZ programėlėje.<br>Rekomenduojamas suderinamumas: 10 klasė, maksimali talpa 512 GB. |

### Vidutinio ryšio skydelis (durų skambučio) be atsparumo orui skydo

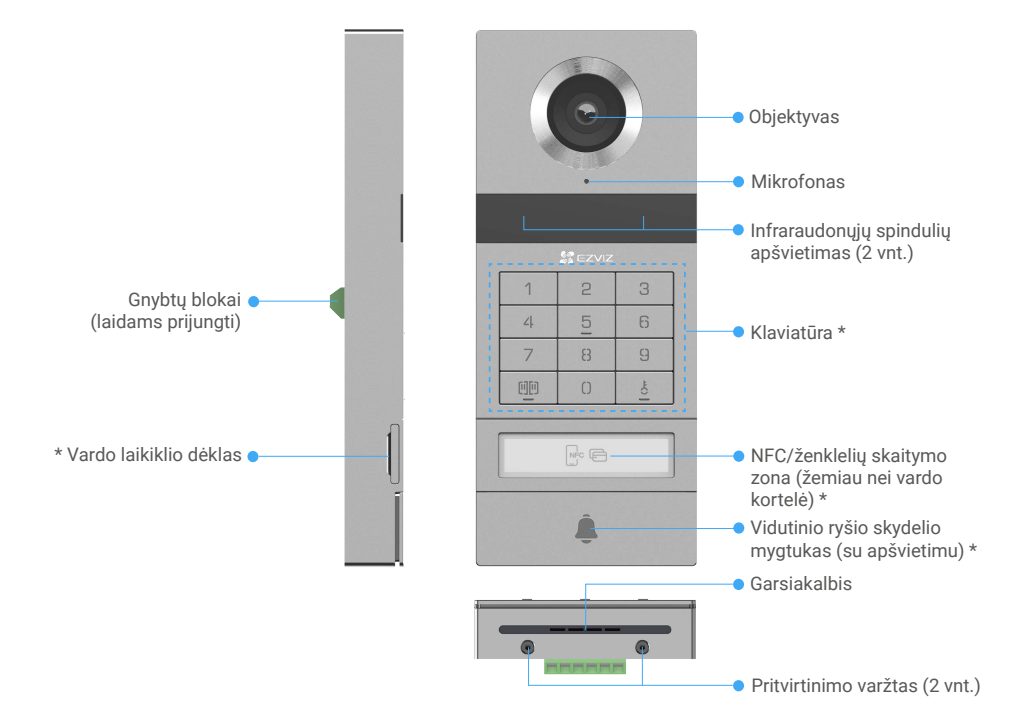

| Pavadinimas                                          | Aprašas                                                                                                    |
|------------------------------------------------------|----------------------------------------------------------------------------------------------------|
| Vardo laikiklio dėklas                               | Norėdami pakeisti pavadinimo kortelę pavadinimo laikiklio talpykloje, patraukite talpyklą iš kairės vidinio ryšio skydelyje esančio skydulio. |
| NFC/ženklelių skaitymo zona                          | Pertraukite ženklelį arba padėkite savo telefono NFC skaitymo dalį šalia šios zonos, kad atrakintumėte arba atidarytumėte vartus.             |
| Vidutinio ryšio skydelio mygtukas<br>(su apšvietimu) | Kai kas nors paspaudžia durų telefoną, įsijungia apšvietimas, vidinis monitorius skamba ir rodomas vaizdas.                                   |

### Klaviatūros aprašymas

| 1  | 2 | 3  |
|----|---|----|
| 4  | 5 | 6  |
| 7  | 8 | 9  |
| 00 | 0 | ÷o |

| Piktograma | Aprašas                                                                                                    |
|------------|----------------------------------------------------------------------------------------------------|
| 0~9        | Skaičiaus klavišas.                                                                                                    |
|            | Paspauskite prieigos kodą (kurią galite nustatyti EZVIZ programėlėje),<br>tada šį raktą, kad atrakintumėte prie šio vaizdo durų telefono prijungtą<br>vartą.                                  |
| Ĕ          | Paspauskite prieigos kodą (kurią galite nustatyti EZVIZ programėlėje),<br>tada šį raktą, kad atrakintumėte elektrinę smūgio plokštę arba užraktą,<br>prijungtą prie šio vaizdo durų telefono. |

# Apie vardo kortelę

- · Vardo kortelė įklijuota į vidinio ryšio skydelį, esantį pakuotėje, ir jūs galite įrašyti pavadinimą tiesiai į ją.
- · Pakuotėje yra 2 papildomos vardų kortelės; išsaugokite jas tolesniam naudojimui.
- · Vardo kortelę galima nuplėšti, o ant jos galima užklijuoti naują vardo kortelę.
- Jei nenorite lipdyti vardo kortelės, galite naudoti žymeklį, kad pavadinimą įrašytumėte tiesiai ant pavadinimo laikiklio talpykloje.
- Vardo laikiklio padėties plotas gali būti apšviestas, ką galima valdyti per EZVIZ programėlę.
- Rekomenduojame ištraukti vardo laikiklį ir užrašyti pavadinimą prieš montuojant vidinio ryšio skydelį ant apsauginio skydelio nuo oro sąlygų.

# Sąranka

#### Norėdami nustatyti sistemą, atlikite toliau nurodytus veiksmus.

- 1. Gaukite EZVIZ programėlę ir prisijunkite prie savo EZVIZ programėlės paskyros.
- 2. Sistemos sujungimas
- 3. Įrenkite vidinio ryšio skydelį ir monitorių.
- 4. Įtraukite monitorių į savo EZVIZ paskyrą.

## 1. Gaukite EZVIZ programėlę

- 1. Prijunkite mobilųjį telefoną prie "Wi-Fi" (siūloma).
- 2. Atsisiųskite ir įdiekite EZVIZ programėlę ieškodami "EZVIZ" parduotuvėje "App Store" arba "Google Play<sup>TM</sup>".
- 3. Paleiskite programėlę ir užregistruokite EZVIZ naudotojo paskyrą.

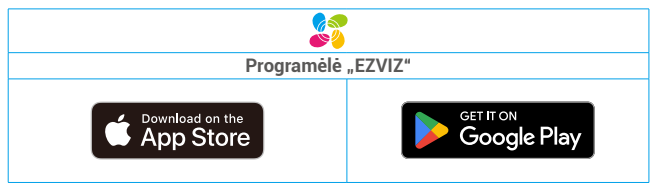

Jei jau naudojote programėlę, įsitikinkite, kad tai yra naujausia jos versija. Norėdami sužinoti, ar yra naujinys, eikite į programėlių parduotuvę ir ieškokite EZVIZ.

# 2. Laidavimo Instrukcijos

Kad išvengtumėte trukdžių ir gedimų pavojaus, neveskite savo video durų telefono laidų per tą patį apvalkalą kaip ir elektros laidų.

#### 2.1 Vaizdo durų telefonų laidų schema

Įspėjimas: Jokiu būdu nedvigubinkite laidų, kad padidintumėte skerspjūvį.

|       | -             | -            |              |
|-------|---------------|--------------|--------------|
|       | Ø 2 x 0,75mm² | Ø 2 x 1,5mm² | Susukta pora |
|       | 0–50 m        | 0–100 m      | iki 120 m    |
| От От | 1–10 m        | 1–10 m       | 1–10 m       |

#### Laidavimo specifikacijos

Tinkamai prijunkite laidus pagal pirmiau nurodytas laidų specifikacijas.

#### • 1 būdas. Prijunkite vaizdo durų telefoną naudodami transformatorių (įtrauktas į pakuotę).

- 1. Prijunkite vidinio ryšio skydelį prie monitoriaus:
  - Naudodami raudonąjį laidą prijunkite vidinio ryšio skydelyje esantį DB+ gnybtelį prie monitoriuje esančio DB+ gnybtelio.
  - Naudokite juodą laidą, kad prijungtumėte DB- terminalą ant durpių telefonų panelės prie DB- terminalo ant monitoriaus.
- Per transformatorių prijunkite monitorių prie maitinimo šaltinio.
  - Naudokite raudoną laidą, kad prijungtumėte stebėjimo prietaiso +24V DC terminalą prie transformatoriaus +V terminalo.
  - Naudokite **juodą** laidą, kad prijungtumėte monitoriaus **GND** terminalą prie transformatoriaus **-V** terminalo.

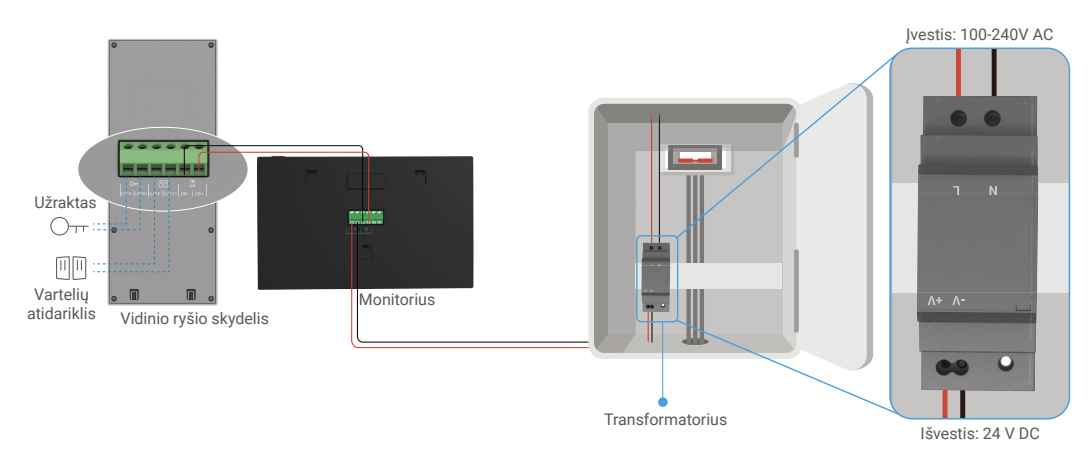

#### • 2 būdas. Prijunkite vaizdo durų telefoną prie rezervuoto +24 V nuolatinio maitinimo šaltinio, esantį ant sienos.

Jei ant sienos yra rezervuota +24 V nuolatinio maitinimo šaltinio anga, galite monitorių sumontuoti virš anga ir prijungti monitorių prie šios maitinimo šaltinio, kad ant sienos nebūtų likę matomų laidų.

- 1. Prijunkite vidinio ryšio skydelį prie monitoriaus:
  - Naudodami raudonąjį laidą prijunkite vidinio ryšio skydelyje esantį DB+ gnybtelį prie monitoriuje esančio DB+ gnybtelio.
  - Naudokite juodą laidą, kad prijungtumėte DB- terminalą ant durpių telefonų panelės prie DB- terminalo ant monitoriaus.
- 2. Prijunkite monitorių prie 24 V nuolatinės srovės maitinimo šaltinio.
  - Naudokite raudoną laidą, kad prijungtumėte monitoriaus +24V DC terminalą prie +24V DC laido iš jūsų sienos.
  - Naudokite juodąjį laidą, kad prijungtumėte monitoriaus GND terminalą prie žemės laido iš sienos.

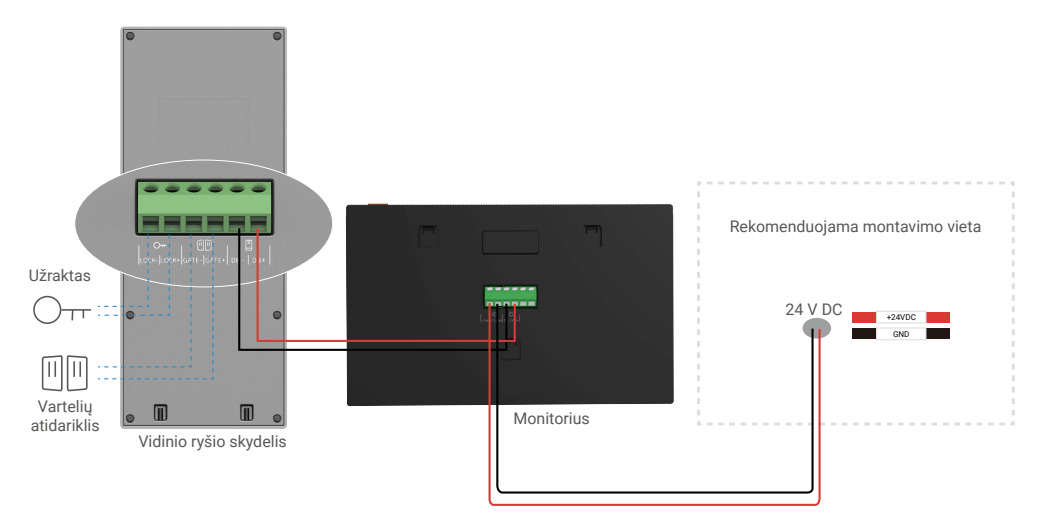

#### • 3 būdas. Prijunkite vaizdo durų telefoną maitinimo adapteriu (neįtrauktas).

Jūs taip pat galite prijungti vaizdo durų telefoną prie sienos kištuko per DC 24V maitinimo adapterį (neįtrauktą į paketą).

- 1. Prijunkite vidinio ryšio skydelį prie monitoriaus:
  - Naudodami raudonąjį laidą prijunkite vidinio ryšio skydelyje esantį DB+ gnybtelį prie monitoriuje esančio DB+ gnybtelio.
  - Naudokite juodą laidą, kad prijungtumėte DB- terminalą ant durpių telefonų panelės prie DB- terminalo ant monitoriaus.
- 2. Maitinimo adapterį (neprivedamas) naudokite, kad prijungtumėte monitorių prie sieninio lizdo.
  - Prijunkite maitinimo šaltinio kištuko jungiklio **raudoną** laidą prie monitorio **+24 V DC** gnybto.
  - Prijunkite maitinimo šaltinio kištuko kabelio juodą laidą prie monitorio GND gnybto.
  - Prijunkite "Jack" jungtį prie maitinimo adapterio ir įkiškite maitinimo adapterį į sienos kištuką.

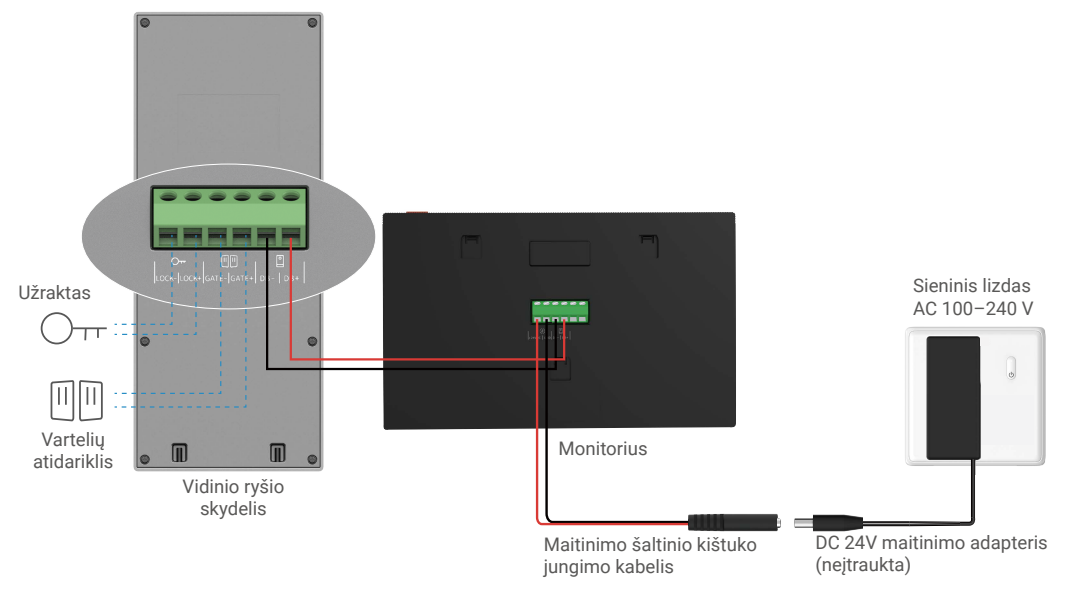

Svarbu. Jei laidai jūsų namuose negali būti gerai prijungti prie įrenginio galinėje pusėje esančių blokų (monitoriaus ir vidinio ryšio skydelio), pavyzdžiui,

Kl. Kaip elgtis, jei laidai turi per didelį kabelio skersmenį ir yra BVR kabelis bei jo negalima suvirinti,

A. Jei reikia, rekomenduojame išbandyti vieną iš toliau nurodytų sprendimų.

#### • 1 galimybė: Vielos žirklėmis sureguliuokite kabelio storį.

| Prieš | Valdymas | Ро                                      |
|-------|----------|-----------------------------------------|
|       | ×<br>×   | Prijunkite laido galą prie gnybtų bloko |

• 2 galimybė: Prijunkite laidus prie gnybtų blokų naudodami laidus ir laidų jungtis, esančias pakuotėje.

| Prieš | Valdymas | Ро                                      |
|-------|----------|-----------------------------------------|
|       |          |                                         |
|       |          | Prijupkite laido gala prie grybtu bloko |
|       |          | Prijunkite laido galą prie gnybtų bloko |

### 2.2 Prijungimas prie elektrinio smūgio plokštės arba užrakto

Prijunkite savo elektrinio spynos plokštės arba užrakto laidus tiesiai prie LOCK+ ir LOCK- terminalų ant interkomo panelės nugaros.

Atkreipkite dėmesį, kad ši funkcija galioja tik tuo atveju, jei ekrane rodoma išorinė vaizdo sklaida.
 Prijungdami laidus, jsitikinkite, kad atskiriate teigiamus ir neigiamus gnybtus.

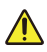

Svarbu. Norint užtikrinti, kad video durų telefone būtų galima atrakinti elektrinę atmušimo plokštę arba užraktą, reikia patenkinti šias dvi sąlygas:

- Jūsų užsakyta elektrinė atmušimo plokštė ar spyna turi turėti mechaninę atmintį.
- Maitinimo tiekimas į elektrinę atmušimo plokštę ar užraktą neturi viršyti 12 V / 1,1 A.

Jei elektros energijos tiekimas į elektros lizdą viršija 12 V / 1,1 A, atlikite toliau nurodytus veiksmus.

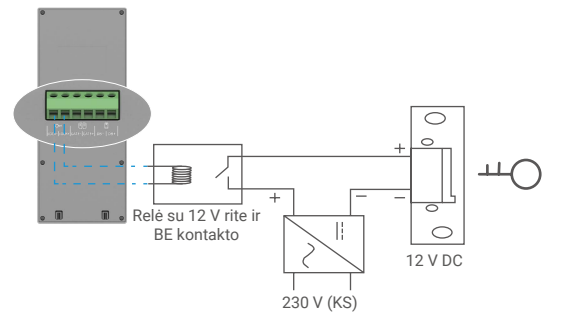

#### 2.3 Prijungimas prie vartų atidariklio

Prijunkite savo vartų atidarytojo laidus tiesiai prie vidinio ryšio skydelyje esančių GATE+ ir GATE- galinių. Vidinio ryšio skydelis užtikrina "sausą" kontaktinį ryšį be elektros srovės, kad būtų galima prisijungti prie automatinių vartų mygtuko.

Atkreipkite dėmesį, kad ši funkcija galioja tik tuo atveju, jei ekrane rodoma išorinė vaizdo sklaida.
 Prijungdami laidus, įsitikinkite, kad atskiriate teigiamus ir neigiamus gnybtus.

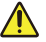

Svarbu. Vartų valdymas: Pertraukimo galia: 12 V / 2 A.

## 3. Įrengimas

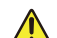

#### Patarimai ir svarbios instrukcijos:

- Jei prieš montuodami bandysite savo vaizdo durų telefoną, įsitikinkite, kad jo nebandėte, kai vidinio ryšio skydelas ir monitorius yra tame pačiame kambaryje, kad vaizdo durų telefonas neišsiųstų garsiai skriejančio garso.
- Nelaikykite vidinio ryšio skydelio lęšio tiesioginiuose saulės spinduliuose ar ant šviesą atspindinčio paviršiaus.
   Patarimas. Rekomenduojame naudoti apsauginį vamzdelį laidavimo proceso metu, kad apsaugotumėte laidus nuo lūžimų ir blogo oro.
- Kad maksimaliai išnaudotumėte monitoriaus "Wi-Fi" funkciją, "EZVIZ" modeliui rekomenduojame patikrinti, ar jūsų "Wi-Fi" tinklas yra pasiekiamas jūsų planuojamoje diegimo vietoje

# 3.1 Valymo vidinio ryšio skydelyje įrengimas

#### 👔 Rekomenduojama laidus pervesti per apvalkalą, kad jie būtų apsaugoti nuo smūgių ir oro sąlygų.

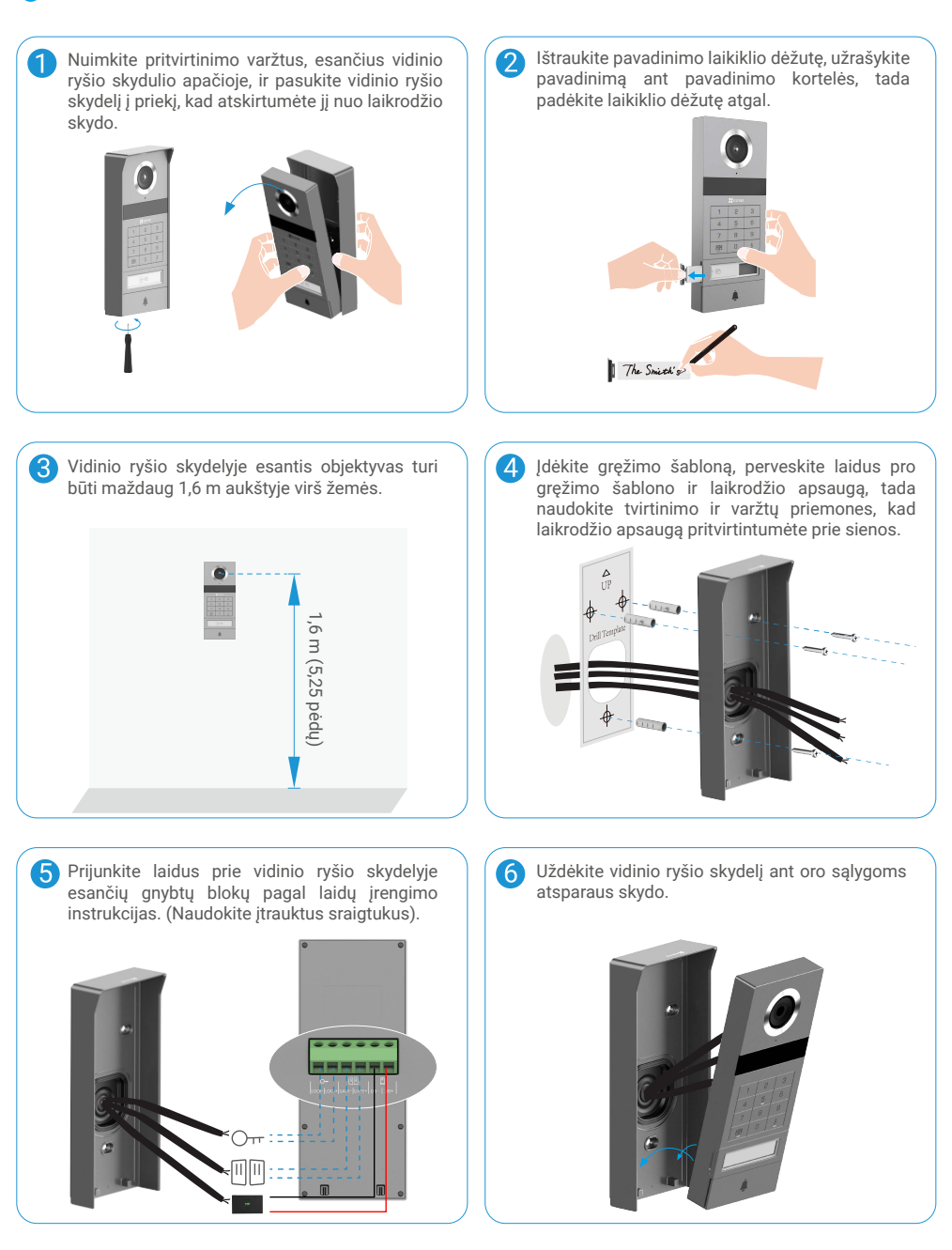

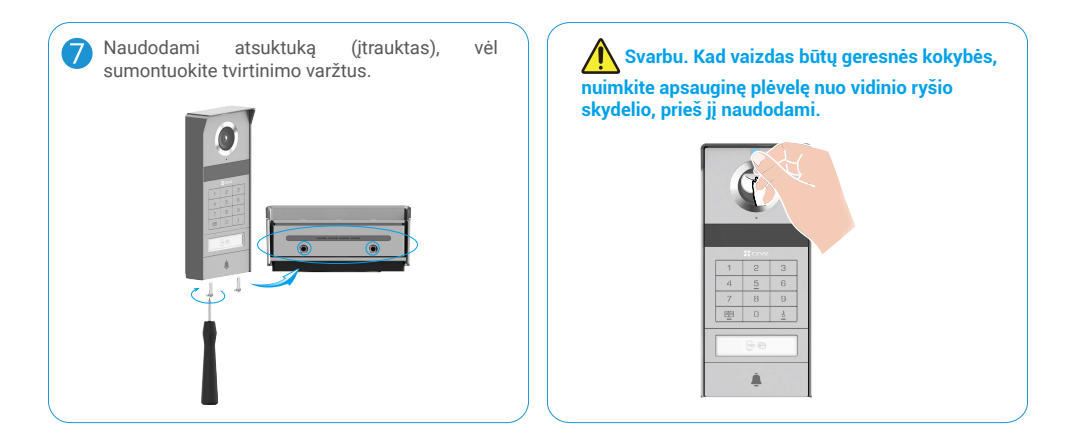

# 3.2 Įdiekite Micro SD kortelę (neprivaloma)

1. Įdėkite "micro SD" kortelę (parduodama atskirai) į kortelės lizdą, kaip parodyta toliau esančiame paveikslėlyje.

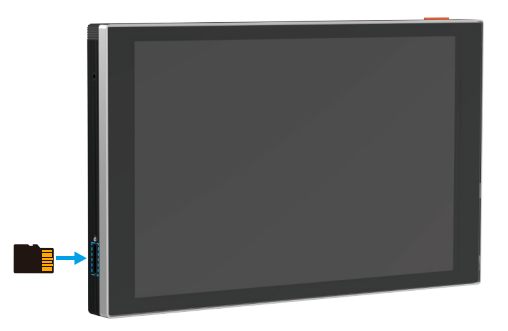

i Įdėję "Micro SD" kortelę, turite ją inicijuoti EZVIZ programėlėje, kad galėtumėte ja naudotis.

- 2. "EZVIZ" programėlėje įrenginio nuostatų sąsajoje palieskite įrašų sąrašas, kad patikrintumėte SD kortelės būseną.
- 3. Jei atminties kortelės būsena yra Neinicijuota, bakstelėkite, kad ją inicijuotumėte.

🚺 Tada būsena pasikeis į Įprasta ir joje bus galima saugoti vaizdo įrašus.

## 3.3 Monitoriaus montavimas ir maitinimas

 1 būdas. Prijunkite transformatorių (įtrauktas į pakuotę), kad prijungtumėte monitorių prie maitinimo šaltinio.

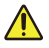

Įspėjimas: Kadangi dirbsite su aukštos įtampos elektra, pirmiausia išjunkite pagrindinį maitinimo jungiklį saugiklių dėžutėje arba vartotojo bloke.

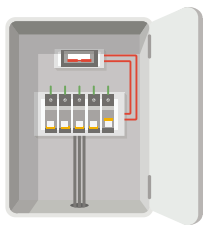

### Prijungimo laidai prie transformatoriaus

- 1. Prijunkite laidus prie savo transformatoriaus, kaip parodyta toliau, įsitikinkite, kad nepakeisite maitinimo tinklo ir antrinių laidų.
- 2. Įkiškite laidų galus į kiekvieną gnybtą ir priveržkite kiekvieną jungtį atsuktuvu.
- 3. Įsitikinkite, kad kiekvienas laidas yra tvirtai užspaustas, kad sujungimas būtų tvirtas.

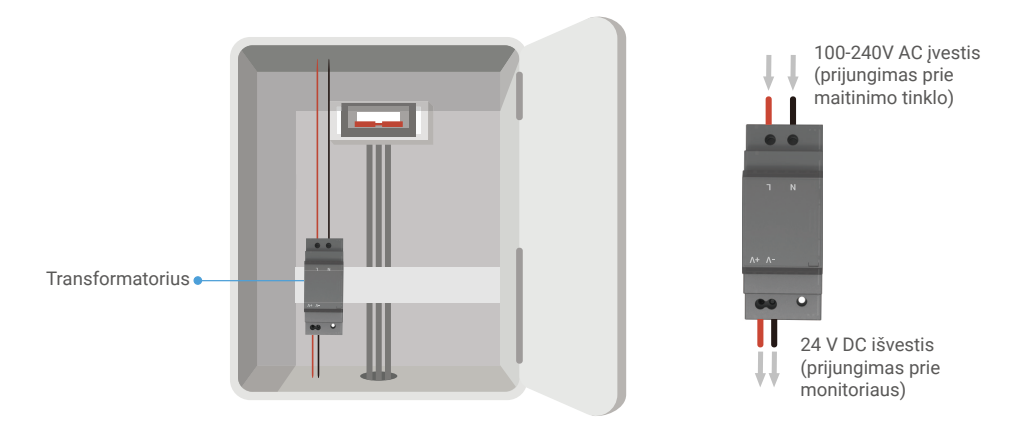

#### Sumontuokite monitorių

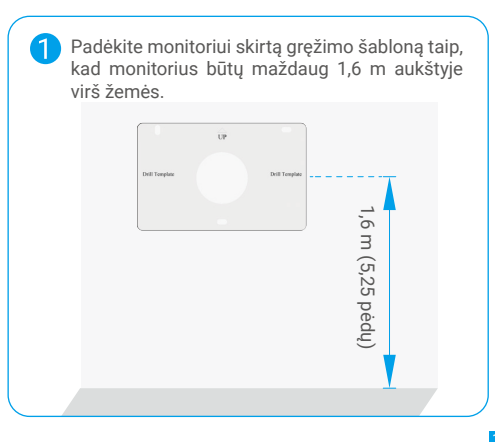

Prijunkite rezervuotą maitinimo laidą prie L gnybto ir rezervuotą žemės laidą prie transformatoriaus N gnybto. Prijunkite raudoną laidą ir juodą laidą (įtrauktas į paketą) prie "+V" ir "-V" galų transformatoriaus kitoje pusėje, atitinkamai.

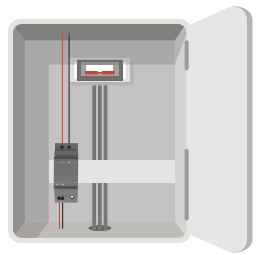

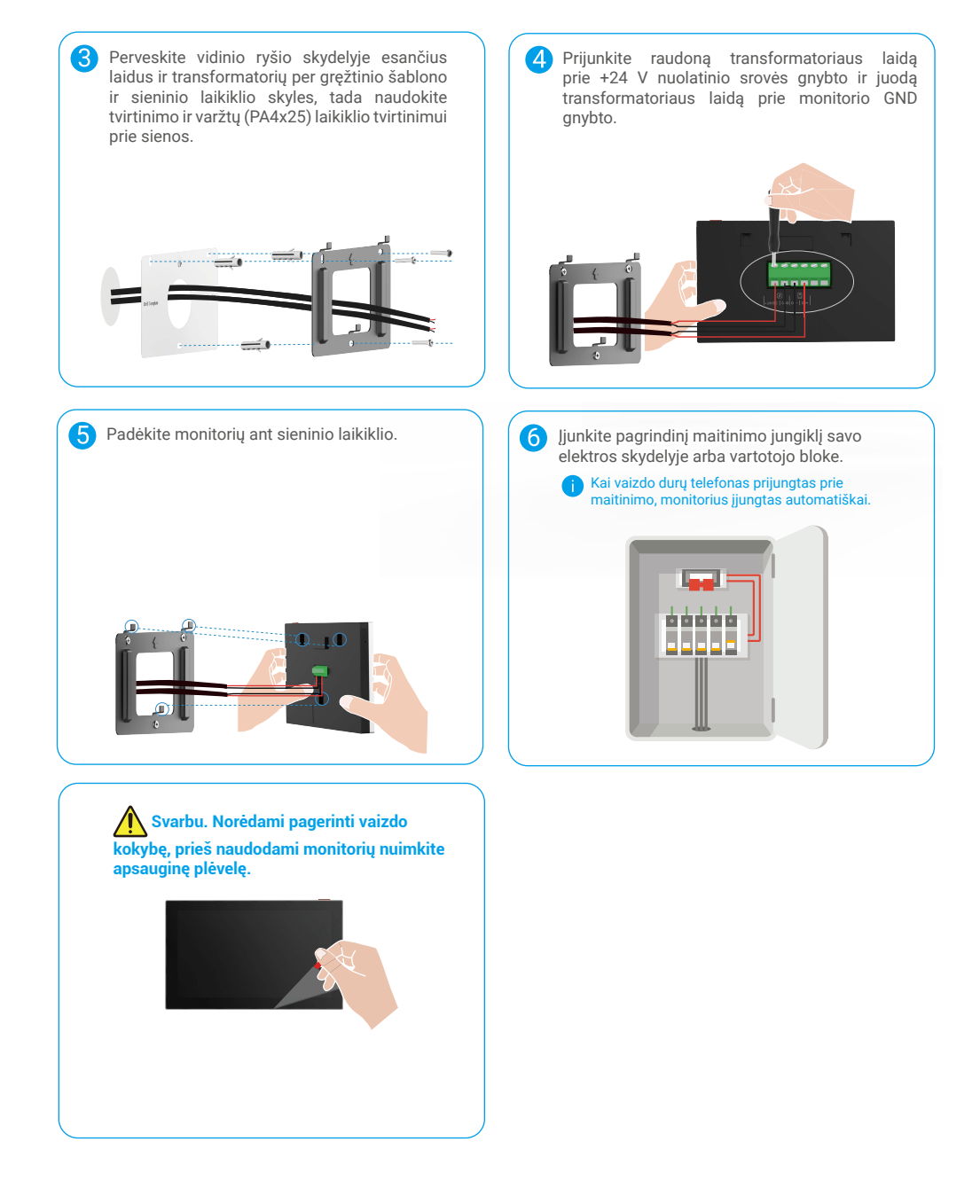

#### • 2 būdas. Prijunkite monitorių prie rezervuoto +24 V nuolatinio maitinimo šaltinio, esantį ant sienos.

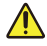

Įspėjimas: Kadangi dirbsite su aukštos įtampos elektra, pirmiausia išjunkite pagrindinį maitinimo jungiklį saugiklių dėžutėje arba vartotojo bloke.

Įspėjimas: Maitinimo šaltinis turi būti nuolatinis ir įtampa negali viršyti 24 V, kitaip tai gali sukelti rimtų pažeidimų įrenginiui.

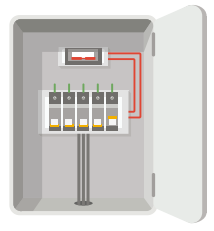

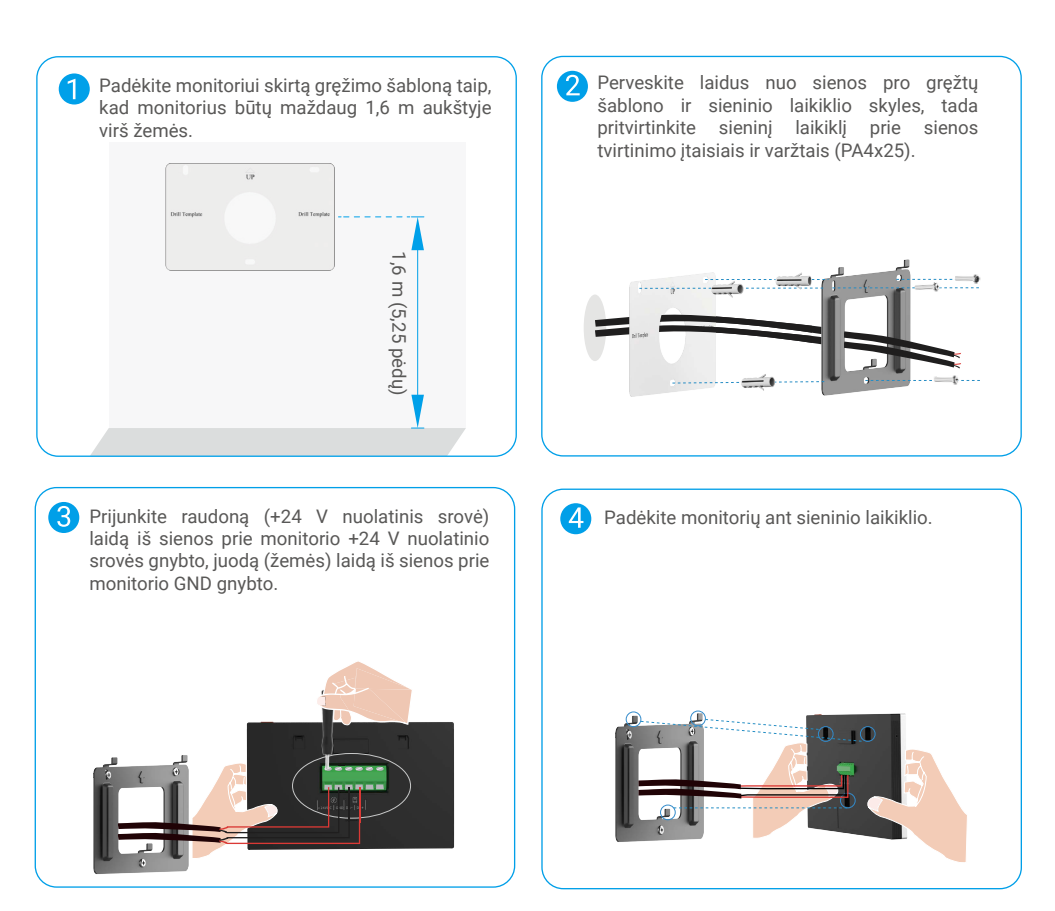

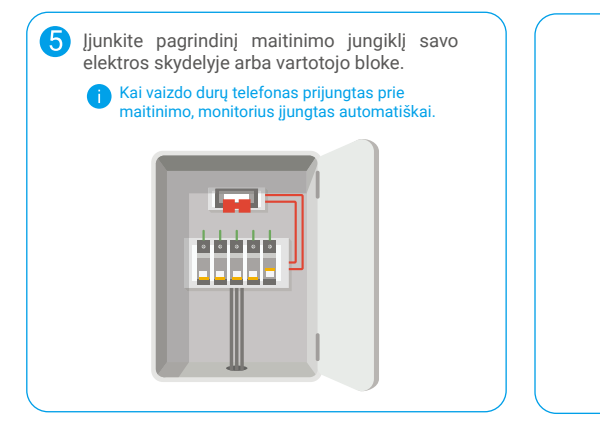

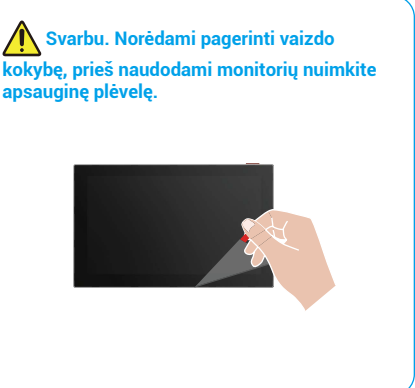

### • 3 būdas. Maitinimo adapteriu (neįtrauktas) prijunkite monitorių.

spėjimas: ljunkite maitinimo adapterį į sieninį lizdo lizdą tik tada, kai visi kiti laidai bus tinkamai prijungti.

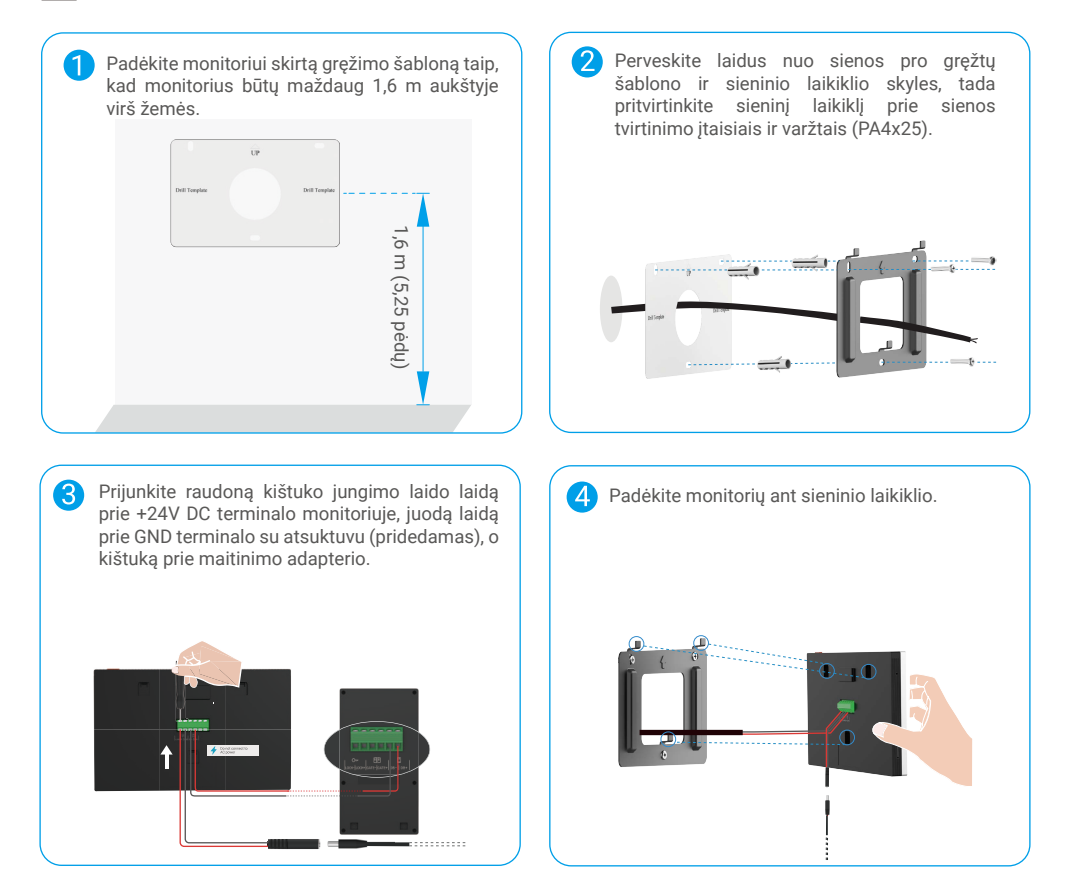

| 6 | <ul> <li>Prijunkite maitinimo adapterį prie sieninio lizdo.</li> <li>Maitinimo lizdas turi būti įrengtas šalia<br/>maitinimo adapterio ir lengvai pasiekiamas.</li> <li>Kai vaizdo durų telefonas prijungtas prie<br/>maitinimo, monitorius įjungtas automatiškai.</li> </ul> |  |
|---|----------------------------------------------------------------------------------------------------|--|
|   | 2                                                                                                    |  |
|   |                                                                                                    |  |

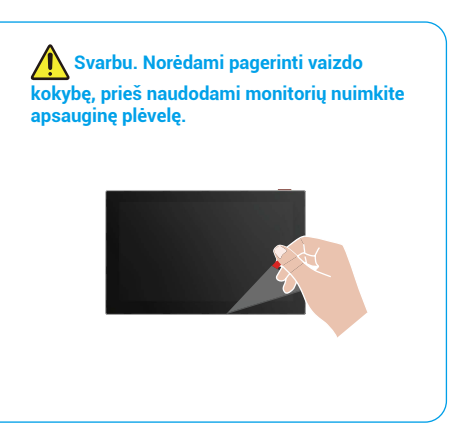

# 4. Vaizdo durų telefono įtraukimas į EZVIZ programėlę

- 1. Paspauskite ekrano įjungimo / išjungimo mygtuką, kad įjungtumėte monitorių.
  - 🚹 Kai monitorius prijungtas prie maitinimo pirmą kartą, jis įjungia automatiškai.

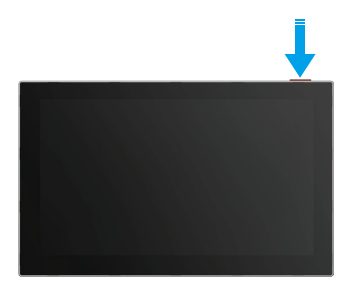

- 2. Vykdydami ekrano vedlio nurodymus prijunkite monitorių prie "Wi-Fi" (rekomenduojama).
- 3. Išmaniajame telefone prisijunkite prie EZVIZ paskyros, viršutiniame dešiniajame pagrindinio puslapio kampe bakstelėkite "+", kad pereitumėte į puslapį Nuskaityti QR kodą.
- 4. Nuskaitykite QR koda monitoriaus ekrano apačioje.

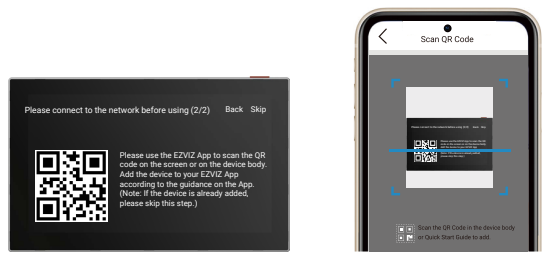

- 5. Vadovaukitės EZVIZ programėlės vedliu, kad įtrauktumėte monitorių į EZVIZ programėlę.
  - Jei nepavyko prijungti monitoriaus prie "Wi-Fi" arba praleidote šj veiksmą ((1/2) veiksmas monitoriuje), galite pasirinkti naudoti EZVIZ programėlę "Wi-Fi" konfigūracijai baigti:
    - 1) Prijunkite savo išmanųjį telefoną prie "Wi-Fi" (siūloma). 2) Prisijunkite prie EZVIZ programėlės ir nuskaitykite QR kodą ekrane.

3) Vadovaukitės EZVIZ programėlės vedliu, kad užbaigtumėte "Wi-Fi" konfigūraciją ir pridėtumėte video durų telefoną prie EZVIZ programėlės.

# Kaip nustatyti atrakinimo būdus

# 1. Sukonfigūruokite RFID ženklelį

### Įtraukti RFID ženklelį

Jjungę vaizdo durų telefoną pirmą kartą, būtina sureguliuoti ženklelius EZVIZ programėlėje:

- 1. Prisijunkite prie savo EZVIZ paskyros.
- Eikite į vidinio ryšio skydelyje esančio nustatymo puslapį ir pasirinkite Agryninti nustatymus -> Kortelės valdymas -> Pridėti kortelę.
- 3. Įveskite kortelės pavadinimą ir galiojimo terminą.
- RFID ženklelį padėkite ant ženklelės skaitymo zonos. Kai durpių telefonų skydelio mygtuko šviesa mirksi 3 kartus, tai reiškia, kad ženklelis sėkmingai pridėtas.
- 5. Pasirinkite Suklysti 3 kartus ir bakstelėkite Kitas, kad užbaigtumėte kortelės konfigūraciją.

Jei pasirodo klaidos pranešimas, primenantis, kad negalima įtraukti ženklelių, eikite į Atrakinti nustatymai -> Atidaryti pagal NFC, kad patikrintumėte, ar įjungtas tik NFC režimas. Norėdami pridėti ženklelį, išjunkite tik NFC režimą.

## RFID ženklelės ištrynimas

- 1. Prisijunkite prie savo EZVIZ paskyros.
- 2. Eikite į vidinio ryšio skydelyje esančio nustatymo puslapį ir pasirinkite Agryninti nuostatas -> Kortelečių valdymas.
- 3. Bakstelėkite, kad pasirinktumėte kortelę, kurią norite ištrinti, ir bakstelėkite "Naikinti" -> "Gerai", kad panaikintumėte kortelę.

# 2. Sukurti prieigos kodą

## Įtraukti prieigos kodą

- 1. Prisijunkite prie savo EZVIZ paskyros.
- 2. Eikite į vidinio ryšio skydelyje esančio nustatymo puslapį ir pasirinkite Agryninti nustatymus -> Pašto kodo valdymas.
- 3. Bakstelėkite Pridėti prieigos kodą ir nustatykite prieigos kodo pavadinimą bei galiojimo laikotarpį.
- 4. Įveskite prieigos kodą ir bakstelėkite Next, kad užbaigtumėte prieigos kodo konfigūraciją.

# Ištrinti prieigos kodą

- 1. Prisijunkite prie savo EZVIZ paskyros.
- 2. Eikite į vidinio ryšio skydelyje esančio nustatymo puslapį ir pasirinkite Agryninti nustatymus -> Pašto kodo valdymas.
- 3. Paspauskite, kad pasirinktumėte slaptakodį, kurį norite ištrinti, ir paspauskite "Ištrinti" -> "Gerai", kad ištrintumėte slaptakodį.

# 3. Konfigūruokite QR kodą

## QR kodo įtraukimas

- 1. Prisijunkite prie savo EZVIZ paskyros.
- 2. Eikite į vidinio ryšio skydelyje esančio nustatymo puslapį ir pasirinkite Agryninti nuostatas -> QR kodo valdymas.
- Bakstelėkite Pridėti QR kodą ir nustatykite prieigos kodo pavadinimą, galiojimo terminą bei vartų atidarymo ir atrakinimo nustatymus.
- 4. Palaukite, kol bus sukurtas QR kodas, ir bakstelėkite Padarytas, kad užbaigtumėte QR kodo konfigūraciją. Taip pat galite bakstelėti Sidalinti, kad bendrinėtumėte kodą su savo svečiu.

# Ištrinti QR kodą

- 1. Prisijunkite prie savo EZVIZ paskyros.
- 2. Eikite į vidinio ryšio skydelyje esančio nustatymo puslapį ir pasirinkite Agryninti nuostatas -> QR kodo valdymas.
- 3. Bakstelėkite, kad pasirinktumėte QR kodą, kurį norite panaikinti, ir bakstelėkite Naikinti -> Gerai, kad panaikintumėte QR kodą.

# 4. Konfigūruokite NFC

Norėdami naudoti NFC funkciją, įsitikinkite, kad jūsų telefonas palaiko NFC.

#### ljungti NFC

- 1. Prisijunkite prie savo EZVIZ paskyros.
- 2. Eikite į interkomo panelės nustatymų puslapį ir pasirinkite "Atrakinti nustatymus" -> "Atidarymas pagal NFC".
- 3. Jjunkite NFC pagrindu atidarantis jungiklį, kad jjungtumėte NFC funkciją.
- Paspauskite "Vartų atidarymo ir atrakinimo nustatymai" ir pasirinkite, ar naudoti NFC tik atrakinimui, tik vartų atidarymui, ar abiem atvejais.
- 5. Bakstelėkite NFC nustatymai ir pasirinkite tik NFC režimą arba suderinamąjį režimą, jei reikia.
  - NFC tik režime galite tiesiogiai prieiti su savo telefono NFC skaitymo dalimi prie NFC/ženkliuko skaitymo zonos atrakinimui ar vartų atidarymui.
    - NFC tik režimas negali pridėti ženklelių.
    - Suderinamo režimo režimu galite tieslogiai nuskraidyti ženklelį NFC/ženklelės skaitymo zonoje. Norėdami naudoti NFC funkciją, pirmiausia spustelėkite "1" klaviatūroje, o tada, per laiko limitą, prie NFC/ženkliuko skaitymo zonos priglauskite savo telefono NFC skaitymo dalį.

#### Išjungti NFC

- 1. Prisijunkite prie savo EZVIZ paskyros.
- 2. Eikite į vidinio ryšio skydelyje esančio nustatymo puslapį ir pasirinkite Agryninti nuostatas -> Agrinti pagal NFC.
- 3. Išjunkite NFC pagrindu veikiantį atidarymą jungiklį.

# Keli atrakinimo metodai

# 1. Atrakinimas monitoriuje

- 1. Eikite į monitoriaus pagrindinį meniu.
- 2. Bakstelėkite Orr arba 🗐 🕮 kad atrakintumėte elektrinę smūgio plokštę / užraktą arba vartus.

# 2. Atsisakyta EZVIZ programėlėje

- 1. Prisijunkite prie savo EZVIZ paskyros.
- 2. Eikite į vidinio ryšio skydelyje esančio nustatymo puslapį.
- Pritukite apačioje esančioje juostoje atrakinimo piktogramą (Orr) arba atvirų vartų piktogramą (IIII) Atrakinkite elektros smūgio plokštę / užraktą arba vartus.

# 3. Atsisakyta naudojant RFID ženklelį

| Elektros smūgio plokštės / užrakto atrakinimas          | Atidarykite vartus                                       |  |
|---------------------------------------------------------|----------------------------------------------------------|--|
| Greitai pertraukite savo ženklelį RFID skaitymo zonoje. | Laikykite ženklelį RFID skaitymo zonoje bent 3 sekundes. |  |
| Vienas trumpas garsinis signalas patvirtina sėkmingą    | Vienas trumpas garsinis signalas patvirtina sėkmingą     |  |
| operaciją.                                              | operaciją.                                               |  |
| Prašau perbraukti mažiau nei                            | Paspauskite mažiausiai 3                                 |  |
| per 3 sekundes                                          | sekundes                                                 |  |

〕 Įsitikinkite, kad RFID ženklelį nukreipėte kuo arčiau ženklelės skaitymo zonos.

# 4. Atsisakyta naudojant NFC

- Tik video durų telefoną savinantis asmuo arba vartotojas, kuriam buvo pasidalinta video durų telefono prieiga, gali naudoti NFC pagrįstą atrakinimo funkciją.
  - NFC skaitymo vieta skiriasi priklausomai nuo mobiliojo telefono modelio, paprastai ji yra viršutinėje arba vidurinėje nugarėlės dalyje. Norint greitesnio ir stabilesnio atpažinimo, patikrinkite savo telefono NFC skaitymo vietą ir tiksliai suderinkite ją su NFC/ženklelio skaitymo zona domofono skydelyje.
  - Norint pasiekti greitesnį atrakinimo atsaką, rekomenduojame laikyti EZVIZ programėlę veikiančią fone, kai naudojate NFC atrakinimui.
- 1. Atrakinkite savo telefoną.
- 2. Užpildykite NFC skaitymo instrukciją, kaip parodyta toliau.
  - Jei pasirinkote tik NFC režimą <u>"Konfigūruokite NFC"</u> skyriuje, tiesiog padėkite savo telefono NFC skaitymo dalį šalia vidinio ryšio skydelyje esančios NFC / ženklelės skaitymo zonos.
  - Jei pasirinkote suderinamo režimo <u>"Konfigūruokite NFC"</u> skyriuje, pirmiausia paspauskite klaviatūroje "1" ir tada, per nustatytą laiko limitą, padėkite savo telefono NFC skaitymo dalį prie vidinio ryšio skydelyje esančios NFC / ženklelės skaitymo zonos.

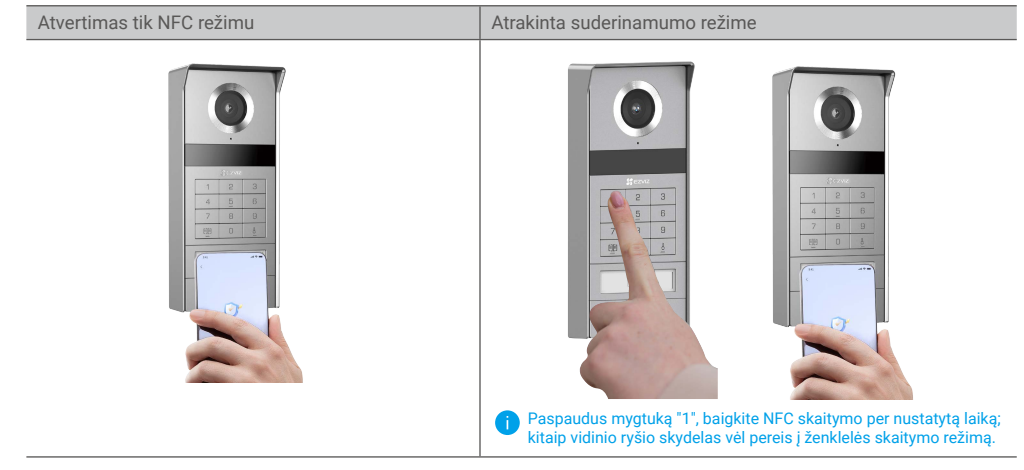

- Jei jūsų telefone veikia Android, praleiskite šį žingsnį. Jei jūsų telefone veikia iOS, jūsų telefono ekrane pasirodys raginimo žinutė. Bakstelėkite pranešimą, kad atidartumėte EZVIZ programėlę.
- Užraktas bus atrakintas, vartų bus atidarytas arba abi (priklausomai nuo to, kaip sukonfigūruota Dvarų atidarymas ir atrakinimo nustatymai <u>"Konfigūruokite NFC"</u> skyriuje).

# 5. Atrakinta su slaptažodžiu

- 1. Spauskite slaptakodį ir tada  $\square \square$  arba  $\bigcirc^{\mathsf{F}}$  klaviatūroje.
- 2. Interkomas patikrins slaptą kodą ir atrakins vartus arba elektrinį spynos ląstelę.
  - Šis gaminys palaiko apgaulės prieigos kodo funkciją, kuri yra saugumo funkcija, leidžianti įvesti atsitiktinius skaitmenis prieš arba po faktinio prieigos kodo (pvz., įveskite 555123456999, kai tikrasis prieigos kodas yra 123456).
    - Jei neteisingai paspaudėte prieigos kodą, galite paspausti 🎮 arba 🖧 kad užbaigtumėte prieigos kodo įvedimo
    - programą, tada dar kartą paspauskite.
    - Jei klaidingai paspaudžiate prieigos kodą 10 kartų iš eilės, paskyros užblokavimas įvyks. Turite atrakinti monitoriuje arba EZVIZ programėlėje.

# 6. Atrakinta naudojant QR kodą

- 1. Prisijunkite prie savo EZVIZ paskyros.
- 2. Eikite į vidinio ryšio skydelyje esančio nustatymo puslapį ir pasirinkite Agryninti nuostatas -> QR kodo valdymas.
- 3. Pasirinkite galiojantį QR kodą ir suderinkite QR kodą su lauko įrenginio objektyvu, išlaikydami maždaug 10 cm atstumą.

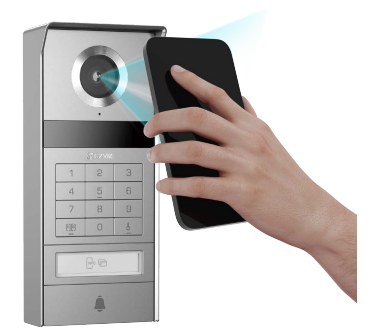

- 4. Palaukite kelias sekundes, kol bus baigtas atitinkamas durų atidarymas ir atrakinimas.
  - Naudodami QR kodą atrakinti, laikykite telefono ekraną kuo vertikaliau ir padidinkite ekrano ryškumą.
     Palaukite momentą ir pernelyg greitai nenukreipkite QR kodo.

# Peržiūrėkite savo įrenginį EZVIZ programėlėje

🕛 Programėlės sąsaja gali skirtis dėl versijos naujinimo, ir viršesnė bus jūsų telefone įdiegtos programėlės sąsaja.

# 1. Žiūrėti tiesiogiai

Kai paleidžiate EZVIZ programėlę, toliau rodomi įrenginio puslapio rodiniai.

Galite žiūrėti ir klausytis tiesiogiai, daryti momentines nuotraukas, įrašyti vaizdus ir, jei reikia, pasirinkti vaizdo įrašo apibrėžimą.

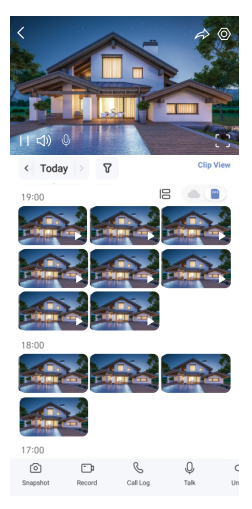

Braukite kairėn ir dešinėn per ekraną, norėdami pamatyti daugiau piktogramų.

| Piktograma       | Aprašas                                                                                                    |
|------------------|----------------------------------------------------------------------------------------------------|
| Â                | Bendrinimas. Bendrinkite savo įrenginį.                                                                                                    |
| $\odot$          | Nuostatos. Peržiūrėkite arba pakeiskite įrenginio nuostatas.                                                                                          |
| []               | Rodymas visame ekrane. Bakstelėkite, norėdami savo matymo lauką rodyti visame ekrane.                                                                 |
| Ó                | Momentinė kopija. Padarykite momentinę kopiją.                                                                                                    |
| - p              | Įrašykite. Rankiniu būdu pradėkite / sustabdykite įrašymą.                                                                                            |
| S                | Skambučių žurnalas. Peržiūrėkite skambučių žurnalus.                                                                                                  |
| Ŷ                | Kalbėkite. Bakstelėkite piktogramą, tada vykdykite ekrane pateikiamus nurodymus, kad<br>kalbėtumėte arba klausytumėte priešais kamerą esančių žmonių. |
| Orr              | Atrakinti. Bakstelėkite, kad atrakintumėte elektrinę atmušimo plokštę arba užraktą.                                                                   |
|                  | Atidaryti vartus. Bakstelėkite, kad atrakintumėte vartus.                                                                                             |
| $\bigtriangleup$ | Apibrėžimas. Jei reikia, pasirinkite vaizdo įrašo skiriamąją gebą.                                                                                    |
|                  | Netoliese esantis įrenginys. Bakstelėkite, kad patikrintumėte netoliese esančius įrenginius.                                                          |
| ľo               | PiP. Peržiūrėkite vaizdo įrašą, rodomą virš kitos naudojamos programos.                                                                               |
| í                | Patarimas. Bakstelėkite, kad pamatytumėte daugiau informacijos apie įrenginį.                                                                         |
| J                | Perkurkite. Perkurkite visų pirmiau nurodytų funkcijų seką.                                                                                           |

# 2. Nuostatos

## 2.1 Vidinio ryšio skydelis (durų skambutis)

Vidinio ryšio skydelyje, nustatymo puslapyje, galite nustatyti šiuos nustatymus.

| Parametras                       | Aprašas                                                                                                    |
|----------------------------------|----------------------------------------------------------------------------------------------------|
| Pavadinimas                      | Peržiūrėkite arba bakstelėkite, kad čia pakeistumėte savo įrenginio pavadinimą.                                                                                 |
| Atidaryti nuostatas              | Čia galite valdyti savo įrenginio kortelės, prieigos kodo, QR kodo ir NFC nustatymus.                                                                           |
| lšmanusis aptikimas              | Galite pasirinkti savo įrenginio DI algoritmus.                                                                                                    |
| Žinutės pranešimas               | Galite tvarkyti įrenginio žinutę ir EZVIZ programėlės pranešimą.                                                                                                |
| Garso nuostatos                  | Galite nustatyti atitinkamus garso parametrus pagal savo įrenginį.                                                                                              |
| Vaizdo nuostatos                 | Galite nustatyti atitinkamus vaizdo parametrus pagal savo įrenginį.                                                                                             |
| Apšvietimo<br>nuostatos          | Galite nustatyti atitinkamus savo įrenginio apšvietimo parametrus.                                                                                              |
| Privatumo<br>nustatymai          | Čia galite tinkinti privatumo sritį.                                                                                                    |
| Įrenginio informacija            | Įrenginio informaciją galite peržiūrėti čia.                                                                                                    |
| Įrenginio<br>bendrinimas         | Galite bendrinti įrenginį su savo šeimos nariu arba svečiu.                                                                                                    |
| EZVIZ Cloud                      | Galite užsiprenumeruoti ir valdyti debesies saugyklą.<br>j Ši funkcija galima tik tam tikrose šalyse. Prieš pirkdami patikrinkite jos pasiekiamumą savo šalyje. |
| Įrenginio paleidimas<br>iš naujo | Bakstelėkite, norėdami paleisti įrenginį iš naujo.                                                                                                    |

## 2.2 Monitorius

Monitorio nustatymo puslapyje galite nustatyti šiuos nustatymus.

| Parametras               | Aprašas                                                                                        |
|--------------------------|------------------------------------------------------------------------------------------------|
| Pavadinimas              | Peržiūrėkite arba bakstelėkite, kad čia pakeistumėte savo įrenginio pavadinimą.                |
| Žinutės pranešimas       | Galite nustatyti išjungtų pranešimų įjungimo / išjungimo.                                      |
| Garso nuostatos          | Galite nustatyti monitoriaus skambutį įjungti/išjungti ir pasirinkti durų skambučio melodijas. |
| Monitorius<br>Nustatymai | Jūs galite nustatyti monitoriaus ryškumą ir automatinio ekrano užrakinimo laiką čia.           |
| Įrašų sąrašas            | Galite matyti įrenginio atminties kortelės saugojimo būseną.                                   |
| Privatumo<br>nustatymai  | Galite užšifruoti vaizdo įrašus naudodami šifravimo slaptažodį.                                |

| Parametras                       | Aprašas                                                                                                    |
|----------------------------------|----------------------------------------------------------------------------------------------------|
| Tinklo nuostatos                 | Galite pamatyti Wi-Fi, prie kurio prijungtas jūsų įrenginys.<br>Jei norite pakeisti įrenginio "Wi-Fi", eikite į ekraną ir pasirinkite "Nustatymai" - > "Tinklas ir laikas" -> "Dabartinis<br>"Wi-Fi" ir bakstelėkite, kad pasirinktumėte "Wi-Fi", prie kurio norite prisijungti. |
| Įrenginio informacija            | Įrenginio informaciją galite peržiūrėti čia.                                                                                                    |
| Daugiau                          | Galite nustatyti terminalo autorizaciją ir jjungti kliento suderinamumo režimą.                                                                                                    |
| Įrenginio paleidimas<br>iš naujo | Bakstelėkite, norėdami paleisti įrenginį iš naujo.                                                                                                    |
| Pašalinti įrenginį               | Bakstelėkite, kad panaikintumėte įrenginį iš EZVIZ programėlės.                                                                                                    |

# **EZVIZ connect**

# 1. "Amazon Alexa" naudoiimas

Šios instrukcijos leis jums valdyti savo EZVIZ jrenginius naudojant "Amazon Alexa". Jei proceso metu susiduriate su sunkumais, žr. Trikčių šalinimas.

### Prieš pradėdami, isitikinkite, kad:

- 1. EZVIZ jrenginiai prijungti prie EZVIZ programėlės.
- "EZVIZ" programėlės puslapyje "Irenginio nuostatos" išjunkite parinkti "Video šifravimas" ir jiunkite "Garsas".
- 3. Turite jrenginj, kuriame veikia "Alexa" (pvz., "Echo Spot", "Echo-Show", naujaji "Echo-Show", "Fire TV" (visos kartos), "Fire TV stick" (tik antrosios kartos) arba "Fire TV Edition" išmaniuosius televizorius).
- 4. "Amazon Alexa" programėlė jau įdiegta jūsų išmaniajame įrenginyje, ir jūs sukūrėte paskyrą.

#### Noredami valdyti EZVIZ irenginius naudodami "Amazon Alexa":

- 1. Atverkite "Alexa" programėlę ir meniu pasirinkite "Įgūdžiai ir žaidimai".
- 2. Jgūdžių ir žaidimų ekrane, ieškokite EZVIZ ir rasite EZVIZ jgūdžius.
- 3. Pasirinkite savo EZVIZ jrenginio jgūdžius, tada palieskite JJUNGTI NAUDOJIMA.
- 4. Jveskite savo "EZVIZ" naudotojo vardą ir slaptažodį, tada bakstelėkite Prisijungti.
- 5. Bakstelėkite myotuka "Autorizuoti", kad leistumėte "Alexa" pasiekti jūsu EZVIZ paskyra, kad "Alexa" galėtu valdyti jūsu EZVIZ irenginius.
- 6. Pamatysite pranešimą "EZVIZ sėkmingai susietas", tada palieskite APTIKTI JRENGINIUS, kad "Alexa" galėtų aptikti visus jūsų EZVIZ jrenginius.
- 7. Grjžkite j "Alexa" programėlės meniu ir pasirinkite "Irenginiai", o po įrenginiais pamatysite visus savo EZVIZ įrenginius.

#### Balso komanda

Atraskite naują išmanųjį įrenginį naudodami "Alexa" programėlės meniu "Išmanieji namai" arba "Alexa" balso valdymo funkciją. Kai jrenginys bus surastas, galėsite jį valdyti balsu. Funkcijai "Alexa" sakykite paprastas komandas.

#### Atsiliepkite į EZVIZ vidinio ryšio skydelį naudodami "Alexa"

Prijungę EZVIZ vidinio ryšio skydelj prie jrenginio, kuriame veikia "Alexa", galite kalbėtis su lankytojais per "Echo" arba "Fire TV" jrenginj.

Norėdami kalbėtis su savo lankytoju, galite pasakyti:

- Alexa, atsiliepk [EZVIZ vidinio ryšio skydelio pavadinimas].
- · Alexa, kalbėk su [EZVIZ vidinio ryšio skydelio pavadinimas].
- Jūsų įrenginio pavadinimą, pvz. "rodyti xxxx kamerą", galima keisti EZVIZ programėlėje. Kaskart pakeitę įrenginio pavadinimą, turėsite jį aptikti iš naujo, kad atnaujintumėte pavadinima.

#### Trikčiu šalinimas

#### Ką daryti, jei "Alexa" nepavyksta aptikti mano jrenginio?

Patikrinkite, ar néra interneto ryšio problemų.

Pabandykite iš naujo paleisti išmanųjį įrenginį ir iš naujo aptikti įrenginį naudojant "Alexa".

#### Kodėl paslaugoje "Alexa" įrenginio būsena yra "Atsijunges"?

Jūsų įrenginys galėjo būti atjungtas nuo tinklo. Perkraukite išmanųjį įrenginį ir iš naujo aptikite naudodami "Alexa". Patikrinkite, ar kelvedis prijungtas prie interneto ir mėginkite dar kartą.

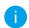

🚺 Daugiau informacijos apie šalis, kuriose galima naudotis "Amazon Alexa", rasite oficialioje "Amazon Alexa" svetainėje.

# 2. "Google Assistant" naudojimas

Naudodami "Google Assistant", galite suaktyvinti savo EZVIZ įrenginį ir stebėti tiesioginę transliaciją, sakydami "Google Assistant" balso komandas.

### Reikalingi šie įrenginiai ir programėlės:

- 1. veikianti EZVIZ programėlė.
- 2. "EZVIZ" programėlės puslapyje "Įrenginio nuostatos" išjunkite parinktį "Video šifravimas" ir įjunkite "Garsas".
- 3. Televizorius, prie kurio prijungtas veikiantis "Chromecast".
- 4. "Google Assistant" programėlė telefone.

### Norėdami pradėti, atlikite toliau pateiktus veiksmus.

- 1. Nustatykite EZVIZ įrenginį ir įsitikinkite, kad jis tinkamai veikia programėlėje.
- 2. Atsisiųskite "Google Home" programėlę iš "App Store" arba "Google Play<sup>™</sup>" ir prisijunkite prie savo "Google" paskyros.
- "Myhome" ekrane bakstelėkite "+" viršutiniame kairiajame kampe ir meniu sąraše pasirinkite "Nustatyti įrenginį", kad pereitumėte į sąrankos sąsają.
- 4. Bakstelėkite "Veikia su " Google "ir ieškokite EZVIZ, kur rasite EZVIZ įgūdžius.
- 5. Įveskite savo "EZVIZ" naudotojo vardą ir slaptažodį, tada bakstelėkite Prisijungti.
- Palieskite mygtuką Autorizuoti, kad leistumėte "Google" pasiekti jūsų EZVIZ paskyrą, kad "Google" galėtų valdyti jūsų EZVIZ įrenginius.
- 7. Bakstelėkite "Grįžti į programėlę".
- Atlikite pirmiau nurodytus veiksmus, kad užbaigtumėte autorizavimą. Kai sinchronizavimas bus baigtas, EZVIZ paslauga bus įtraukta į jūsų paslaugų sąrašą. Norėdami peržiūrėti suderinamų įrenginių sąrašą savo EZVIZ paskyroje, palieskite EZVIZ tarnybos piktogramą.
- 9. Dabar pabandykite keletą komandų. Naudokite kameros, kurią sukūrėte nustatydami sistemą, pavadinimą.

Naudotojai gali valdyti įrenginius kaip vieną objektą arba kaip grupę. Įrenginių įtraukimas į patalpą leidžia naudotojams valdyti prietaisų grupę vienu metu, naudojant vieną komandą.

Norėdami gauti daugiau informacijos, žr. nuorodą:

https://support.google.com/googlehome/answer/7029485?co=GENIE.Platform%3DAndroid&hl=en

Daugiau informacijos apie įrenginį žr. www.ezviz.com/eu.

# Saugos bei atsargumo priemonės

Bet kokia žala, padaryta nesilaikant šio vadovo, anuliuoja garantiją. Mes neprisiimame jokios atsakomybės už dėl to atsiradusią žalą!

Negalime būti atsakingi už bet kokią žalą turtui ar asmenims, padarytą netinkamai naudojant arba nesilaikant saugos instrukcijų.

Šis gaminys pagamintas visiškai laikantis saugos instrukcijų. Siekdami išlaikyti šią būseną ir kuo geriau išnaudoti gaminio galimybes, naudotojai turi laikytis šiame vadove pateiktų saugos nurodymų ir įspėjimų.

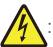

: Šis simbolis rodo, kad yra elektros smūgio ar trumpojo jungimo pavojus.

- Šį gaminį turėtumėte naudoti tik su tokia įtampa: 100–240 voltų ir 50–60 hercų.
- · Niekada nebandykite naudoti šio prietaiso su kitokia įtampa.
- · Įsitikinkite, kad visos sistemos elektros jungtys atitinka naudojimo instrukcijas.
- · Komercinėse įstaigose laikykitės elektros įrenginių avarijų prevencijos taisyklių.
- Mokyklose, mokymo įstaigose, dirbtuvėse ir kt. kvalifikuoti darbuotojai turi būti pasirengę stebėti elektroninės įrangos veikimą.
- Turite laikytis visų kitų prie sistemos prijungtų įrenginių naudojimo instrukcijų.
- · Jei kyla abejonių dėl įrangos veikimo ar saugos, kreipkitės į patyrusį asmenį.
- · Niekada nejunkite ir neatjunkite elektros įrangos šlapiomis rankomis.
- · Montuodami šį gaminį patikrinkite, ar nėra pavojaus pažeisti maitinimo kabelius.
- · Niekada nekeiskite pažeistų elektros kabelių patys! Tokiu atveju pašalinkite juos ir paskambinkite specialistui.
- · Maitinimo šaltinis turi būti arti įrenginio ir turi būti lengvai pasiekiamas.
- Perjungimo įtaisas (jungiklio išjungiklis, grandinės pertraukiklis arba atitinkamas įtaisas) turi būti lengvai pasiekiamas ir integruotas į nuolat prie tinklo prijungtos įrangos pastato elektros instaliaciją.
- · Kad užtikrintumėte pakankamą prietaiso vėdinimą, neuždenkite zonos aplink prietaisą.
- · Vėdinimas neturi būti blokuojamas uždengiant ventiliacijos angą tokiu objektu kaip staltiesė ar užuolaida ir pan.
- · Ant prietaiso negalima dėti atvirų liepsnos šaltinių, pvz., uždegtų žvakių.
- Paisykite produkto darbinės temperatūros.
- Prietaisą būtina saugoti nuo tekančio ar purškiamo skysčio, ant jo negalima dėti jokių skysčių pripildytų daiktų.

# Iniciatyvos dėl video produktų naudojimo

Dėkojame, kad pasirinkote EZVIZ gaminius.

Technologijos veikia kiekvieną mūsų gyvenimo sritį. Būdama aukštųjų technologijų kompanija, mes vis labiau suvokiame, kokį vaidmenį technologijos atlieka gerinant verslo efektyvumą ir gyvenimo kokybę, tačiau kartu ir galimą žalą dėl netinkamo jų naudojimo. Pavyzdžiui, vaizdo įrašymo produktai gali įrašyti tikrus, išsamius ir aiškius vaizdus. Tai suteikia didelę retrospektyvinę vertę ir leidžia išsaugoti tikralaikius faktus. Tačiau jei vaizdo duomenys platinami, naudojami ir (arba) tvarkomi netinkamai, taip pat gali būti pažeistos teisėtos trečiosios šalies teisės ir interesai. Vadovaudamasi "Technologijos gerovei" filosofija, EZVIZ reikalauja, kad kiekvienas galutinis vaizdo technologijų ir vaizdo gaminių naudotojas laikytųsi visų galiojančių įstatymų ir kitų teisės aktų, taip pat etikos principų, kad galėtume kartu kurti geresnę bendruomenę.

Atidžiai perskaitykite šias iniciatyvas:

1. Visi pagrįstai tikisi privatumo, o vaizdo įrašymo produktų įrengimas neturėtų prieštarauti šiems pagrįstiems lūkesčiams. Todėl, įrengiant vaizdo gaminius viešosiose vietose, turi būti pagrįstai ir veiksmingai pateikiamas įspėjimas ir patikslinamas durų skambinimo diapazonas. Neviešosiose teritorijose trečiosios šalies teisės ir interesai vertinami įrengiant vaizdo įrašymo produktus, įskaitant, bet neapsiribojant, vaizdo produktų įrengimą tik gavus suinteresuotųjų šalių sutikimą, ir neįrengiant labai nematomų vaizdo įrašymo produktų.

2. Video gaminių paskirtis – fiksuoti realią veiklą konkrečiu laiku ir konkrečiomis sąlygomis. Todėl kiekvienas naudotojas pirmiausia turi pagrįstai apibrėžti savo teises tokioje konkrečioje srityje, kad nepažeistų trečiosios šalies portretų, privatumo ar kitų teisėtų teisių.

3. Naudojant video produktus ir toliau bus generuojami video vaizdų duomenys, gauti iš realių scenų, įskaitant didelį biologinių duomenų kiekį (pvz., veido atvaizdus), ir duomenys gali būti toliau naudojami arba apdorojami. Patys video produktai negali atskirti gero nuo blogo kalbant apie tai, kaip naudoti duomenis, pagrįstus tik video produktų užfiksuotais vaizdais. Duomenų naudojimo rezultatas priklauso nuo duomenų valdytojų naudojimo būdo ir tikslo. Todėl duomenų valdytojai privalo ne tik laikytis visų galiojančių įstatymų ir kitų teisės aktų bei norminių reikalavimų, bet ir gerbti tarptautines normas, socialinę moralę, gerą moralę, bendrąją praktiką ir kitus neprivalomus reikalavimus, gerbti asmens privatumą, portretų ir kitas teises bei interesus.

4. Tvarkant vaizdo įrašų duomenis, kuriuos nuolat generuoja video produktai, visada reikėtų atsižvelgti į įvairių suinteresuotųjų šalių teises, vertybes ir kitus reikalavimus. Šiuo požiūriu produktų saugumas ir duomenų saugumas yra nepaprastai svarbu. Todėl kiekvienas galutinis naudotojas ir duomenų valdytojas turi imtis visų pagrįstų ir būtinų priemonių, kad užtikrintų duomenų saugumą ir išvengtų duomenų nutekėjimo, netinkamo atskleidimo ir netinkamo naudojimo, įskaitant, bet neapsiribojant, prieigos kontrolės nuostatą, tinkamos tinklo aplinkos (interneto ar intraneto), prie kurios prijungti vaizdo produktai, parinkimą, tinklo saugumo nuostatą ir nuolatinį optimizavimą.

5. Video produktai labai prisidėjo prie socialinės apsaugos gerinimo visame pasaulyje, ir mes manome, kad šie produktai taip pat atliks aktyvų vaidmenį didesniame skaičiuje socialinio gyvenimo aspektų. Bet koks piktnaudžiavimas video produktais pažeidžiant žmogaus teises arba dėl vykdant nusikalstamą veiklą prieštarauja pradiniam technologinių inovacijų ir produktų kūrimo tikslui. Todėl kiekvienas naudotojas turi nustatyti savo produkto naudojimo vertinimo ir stebėjimo mechanizmą, kad užtikrintų, jog kiekvienas produktas būtų naudojamas tinkamai, pagrįstai ir sąžiningai.